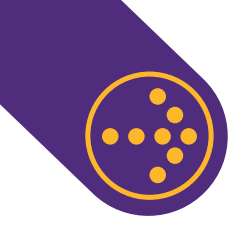

PASO

**INGRESA A LA EMPRESA Y** 

## PAGO SOLO PRODUCTOS VOLUNTARIOS CAJA DE COMPENSACIÓN

Para realizar pagos solo de productos voluntarios a Caja de Compensación es necesario que ingreses con tu Rut y clave a <u>www.previred.com</u> y accedas al módulo Empresas. Desde ahí debes seguir los siguientes pasos:

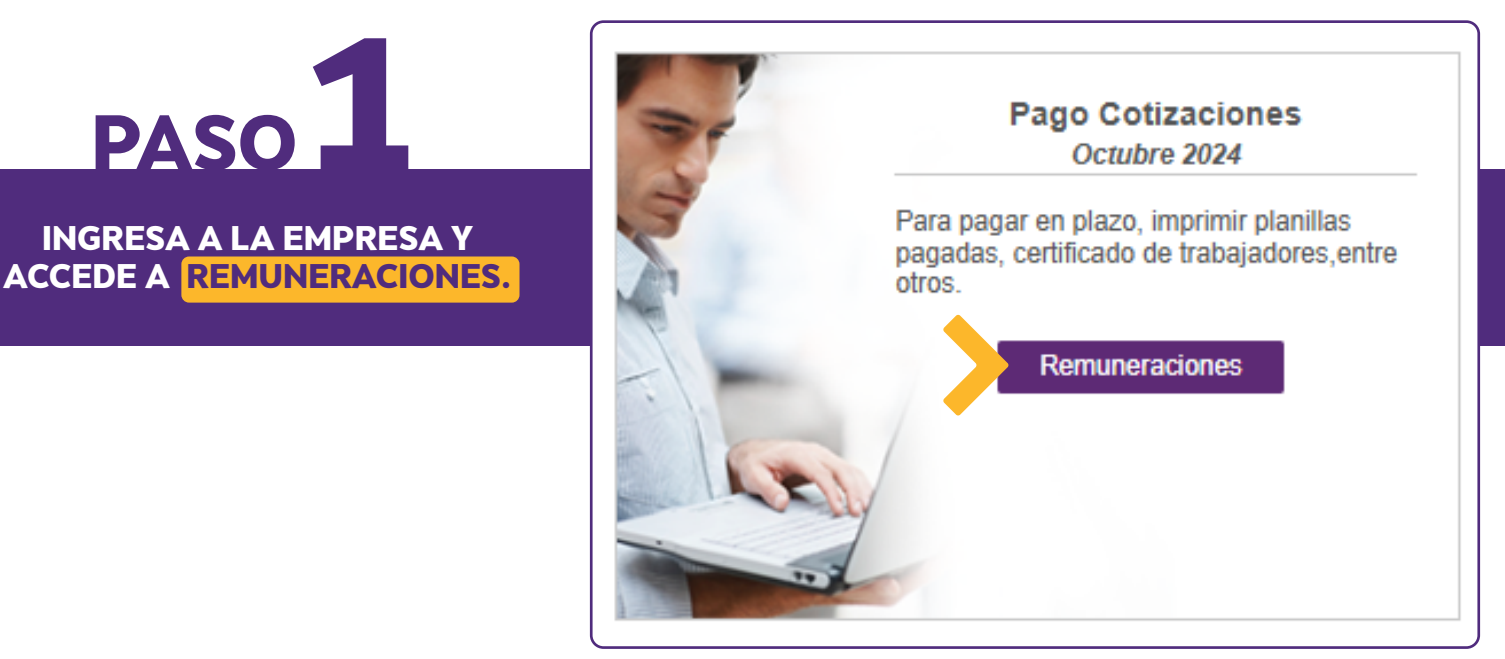

| atos de Nómina       |                                                                                                    |           |
|----------------------|----------------------------------------------------------------------------------------------------|-----------|
| Periodo Nómina       | Octubre 2024 🗸                                                                                      |           |
| Nombre Nómina        | Productos Voluntarios Ingrese nombres como: Remuneraciones, Trabajadores, etc. sin indicar un perio | do        |
| Tipo de Nómina       | Remuneraciones V                                                                                    |           |
| Mutualidad           | Sin Mutualidad 🗸                                                                                    |           |
| Tasa                 | 0,00 %                                                                                              |           |
| Caja de Compensación | Sin Caja 🗸                                                                                          |           |
|                      | Sin Caja                                                                                            |           |
| ancelar              | Los Andes                                                                                           |           |
|                      | La Araucana                                                                                         | Siguiente |
|                      | Los Heroes                                                                                          |           |
|                      | 18 de Septiembre                                                                                    |           |

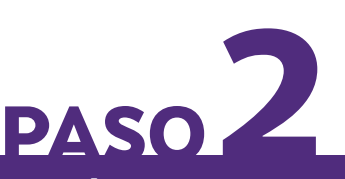

**AGREGA UNA NÓMINA DE TRABAJADORES** SOLO CON CAJA DE COMPENSACIÓN Y CONTINÚA PARA INGRESAR AL TRABAJADOR.

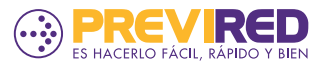

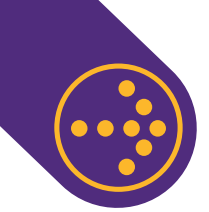

## PAGO SOLO PRODUCTOS VOLUNTARIOS CAJA DE COMPENSACIÓN

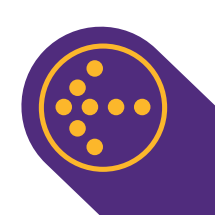

| Datos Laborales                       |                                                                              |  |  |
|---------------------------------------|------------------------------------------------------------------------------|--|--|
| Sistema Previsional Adherido          | O AFP<br>O INP<br>♥ Sin Institución                                          |  |  |
| Renta imponible                       | 0<br>Ej: (140000) sin puntos                                                 |  |  |
| Renta Imponible<br>Seguro de Cesantía | 0 UF  Pesos  MPORTANTE                                                       |  |  |
| ¿Tiene Movimiento de Personal?        | O si 💿 No                                                                    |  |  |
| Días Trabajados                       | 30                                                                           |  |  |
| Tipo de contrato                      | Indefinido O Plazo fijo                                                      |  |  |
| ¿Aplica Subsidio Trabajador<br>Joven? | O Si 🖲 No                                                                    |  |  |
| Tipo de Trabajador                    | Activo  Trabejador que cotiza para su pensión en régimen AFP o IPS (ex-INP). |  |  |
| Sistema de Salud Adherido             | <ul> <li>○ ISAPRE</li> <li>○ FONASA</li> <li>● Sin Institución</li> </ul>    |  |  |
| ¿Tiene Cargas?                        | Si O No 🖲                                                                    |  |  |
| Tramo Asignación Familiar             | 4 Cuarto Tramo                                                               |  |  |
| Mutualidad                            | Sin Mutualidad                                                               |  |  |
| Caja de Compensación                  | Las Andes 🗸                                                                  |  |  |
| Centro de Costo                       | Sin Centro de Costo 🗸                                                        |  |  |

## PASO 3

COMPLETA LOS DATOS PERSONALES DEL TRABAJADOR E INGRESA \$0 EN LOS CAMPOS DE RENTA IMPONIBLE.

EN SISTEMA PREVISIONAL Y DE SALUD ADHERIDO SELECCIONA "SIN INSTITUCIÓN".

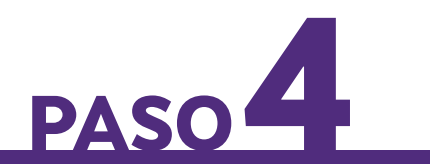

AL CONTINUAR, EN LA OPCIÓN DATOS CAJA DE COMPENSACIÓN PODRÁS INGRESAR EL MONTO CORRESPONDIENTE AL PRODUCTO VOLUNTARIO QUE PAGARÁS.

¡LISTO! AL CONTINUAR PODRÁS REALIZAR EL PAGO DEL PRODUCTO VOLUNTARIO INGRESADO.

| Datos Caja de Compensación                 |                  |                                  |
|--------------------------------------------|------------------|----------------------------------|
| Nombre Caja de Compensación                |                  |                                  |
| Número de Cargas Familiares                | 0                |                                  |
| Monto Asignación Familiar CCAF             | 0                |                                  |
| Reintegro Por Cargas Familiares            | 0                |                                  |
| Asignación Familiar Retroactiva            |                  |                                  |
| Créditos Personales                        | Trabajador)      | (No descuenta montos a favor del |
| Descuento por Leasing (Programa<br>Ahorro) | a<br>Trabajador) | (No descuenta montos a favor del |
| Descuento por Seguro de Vida               | Trabajador)      | (No descuenta montos a favor del |
| Total Caja de Compensación                 | 0                |                                  |
| <u>Volver</u> Continuar                    |                  |                                  |

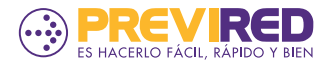